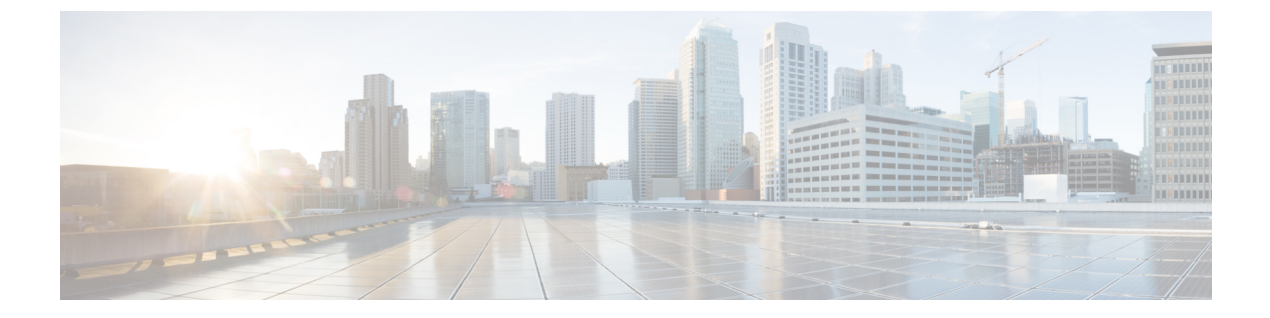

# IPAM インテグレータ

- IPAM インテグレータ (1ページ)
- IPAM インテグレータへのアクセス (1ページ)
- ネットワーク IP スコープの表示 (2ページ)
- ・サブネット使用状況の統計および要約データの表示 (4ページ)
- •ホストの IP 割り当ての表示 (5ページ)
- ・競合するネットワークの表示 (6ページ)

## IPAM インテグレータ

IPAM インテグレータは、IPAM および NDFC サーバーへの読み取り専用アクセスを許可しま す。現在、IPv4 オーバーレイ DHCP がサポートされています。読み取り専用アクセス モード では、IPAM レコードが取得され、Easy ファブリックおよび eBGP VXLAN ファブリックの NDFC ネットワークにマッピングされます。NDFC と IPAM サーバー間でオンデマンドでレ コードを同期することも選択できます。API アクセス許可と、IPAM の少なくとも IPv4 ネット ワーク読み取りアクセス許可を持つ Infoblox ユーザーは、取得した Infoblox レコードを表示で きます。

IPAM インテグレータは、IPAM サーバーと NDFC の両方に存在する一致したサブネットに加 えて、競合するネットマスクを持つサブネットをレビュー用にリストします。

# IPAM インテグレータへのアクセス

この手順は、IPAM インテグレータにアクセスする方法を示しています。

手順

ステップ1 IPAM 統合機能を有効にするには、次の手順を実行します。

a) [設定(Settings)]>[機能管理(Feature Management)]を選択します。

- b) [IPAM 統合(IPAM Integration)] チェックボックスをオンにし、[適用(Apply)] をクリックします。
- ステップ2 NDFC UI で、[仮想管理(Virtual Management)]>[IPAM インテグレータ(IPAM Integrator)] を選択します。
- ステップ3 [認証アクセス(Authentication Access)] をクリックして、必要な IPAM サーバー認証の詳細 を指定します。
- ステップ4 [アクセス構成(Access Config)] ウィンドウで、必要なアクセスの詳細を指定します。
  - (注) Infoblox サーバーまたは Infoblox グリッドマネージャのアクセスの詳細を提供できます。
    - •[IPAM サーバーの IP アドレス(IPAM Server IP Address)]: IPAM サーバーの IP アドレ スを指定します。
    - •[IPAM サーバーのユーザー名(IPAM Server Username)]: IPAM サーバーのユーザー名 を指定します。Infoblox ユーザーは、アプリケーションが API を介して Infoblox サーバー からデータを取得するための API アクセス許可を付与されている必要があります。
    - **[IPAM サーバーのパスワード(IPAM Server Password)**]: ユーザー名に対応する IPAM サーバーのパスワードを指定します。
    - 「ポーリング間隔(分) (Poll Interval (minutes)]: Cisco NDFC および IPAM サーバーか らデータを取得する頻度を決定する時間を分単位で指定します。デフォルト値は 15 分で す。
- ステップ5 [認証 (Authenticate)] をクリックします。
- **ステップ6** IPAM にアクセスした後、[認証アクセスの編集(Edit Authentication Access)]を使用して、ア クセスの詳細の変更や削除、またはポーリング間隔の編集を行えます。
  - (注) admin ロールを持つNDFCユーザーのみが、アクセス設定を追加、更新、削除できます。また、APIアクセス許可と、少なくとも IPAM アクセス許可で IPv4 ネットワーク 読み取りアクセスが付与されている Infoblox ユーザーのみが、取得した Infoblox ネットワークレコードを表示できます。

### ネットワーク IP スコープの表示

[ネットワーク IP スコープ (Network IP Scope)]は、IPAM インテグレータにアクセスした後のランディング ページです。

次の表では、IPAM サーバーから取得されるフィールドについて説明します。

| ネットワーク<br>ビュー | Infoblox サーバー上に独自のネットワークと共有ネットワークを持つ単一<br>のルーティング ドメインであるネットワーク ビューを指定します。                                                                                         |
|---------------|----------------------------------------------------------------------------------------------------|
| IPサブネット       | <b>IPAM</b> サーバーで定義されている <b>IP</b> サブネットを指定します。サブネットまたはサブネットワークは、より大きなネットワークの一部をセグメント化したものです。より具体的には、サブネットは、 <b>IP</b> ネットワークを複数のより小さなネットワークセグメントに分割した論理パーティションです。 |
| DHCP 使用率      | リースされている IP アドレスに関して、ネットワークの使用率を指定します。                                                                                                    |
|               | パーセンテージ値にカーソルを合わせると、割り当てられた IP の数とその詳細が表示されます。                                                                                                    |
|               | Infoblox サーバーでは、DHCP 使用率の計算に時間がかかります。IPAM<br>使用率は Infoblox サーバー上で約 15 分ごとに計算されます。その後、最<br>新の値が IPAM インテグレータに反映されます。                                                |
| IP範囲          | ネットワークの IP 範囲を指定します。範囲にカーソルを合わせると、有<br>効な DHCP 範囲、予約済み DHCP 範囲、およびネットワークの固定アド<br>レスが表示されます。                                                                        |

次の表では、NDFC から取得されるフィールドについて説明します。

| フィールド                                 | 説明                                                                                      |  |  |  |  |  |
|---------------------------------------|-----------------------------------------------------------------------------------------|--|--|--|--|--|
| Fabric Name (ファブリック名)                 | ファブリックの名前を指定します。                                                                        |  |  |  |  |  |
| ファブリックタイプ                             | ファブリックのタイプを指定します。マルチサイトドメ<br>イン(MSD)、スタンドアロンの Easy ファブリック、<br>eBGP VXLAN ファブリックのいずれかです。 |  |  |  |  |  |
| ネットワーク名(Network Name)                 | ネットワークの名前を指定します。                                                                        |  |  |  |  |  |
| VRF Name                              | VRF の名前を指定します。                                                                          |  |  |  |  |  |
| ネットワーク ID(Network ID)                 | ネットワーク ID を指定します。                                                                       |  |  |  |  |  |
| VLAN ID                               | VLAN ID を指定します。                                                                         |  |  |  |  |  |
| 最終更新日(Last Updated)<br>(Infoblox による) | データが Infoblox によって最後に更新された日時を指定<br>します。                                                 |  |  |  |  |  |
|                                       | <ul> <li>(注) 前回のポーリングの日時は、[ネットワーク IP スコープ (Network IP Scope)]タイトルの下に表示されます。</li> </ul>  |  |  |  |  |  |

.csvファイルにデータをエクスポートするには、[エクスポート(Export)]をクリックします。

各フィールドについて、矢印アイコンをクリックして値を並べ替えたり、[属性でフィルタ (Filter by attributes)] ボックスに検索条件を入力して検索したりできます。

データのポーリングは、次の基準に基づいています。

- ユーザーが [アクセス認証(Access Authentication)] ウィンドウで最初に構成したポーリング間隔の値。Cisco NDFC および IPAM からデータを取得する頻度を指定します。
- ユーザーは、[更新(Refresh)]アイコンをクリックすれば、NDFCおよびIPAMサーバーから即座にデータを受信できます。
- NDFC Web UI は 2 分ごとに自動的に更新され、NDFC および Infoblox サーバーから取得し たデータを表示します。

たとえば、ポーリング間隔が15分で、ユーザーがこの15分の期間中にデータを(オンデ マンドで) 更新しなかった場合、NDFC Web UI には、15分まで2分の更新ごとに同じ ポーリングデータが表示されます。15分後、新しいデータがNDFCおよびIPAMからポー リングされ、データベースに保存されます。この新しいデータは結局、最初から16分後 にNDFC によってフェッチされます。

# サブネット使用状況の統計および要約データの表示

一定期間にわたる IP サブネットの使用状況の概要データを表示するには、次のパスに移動します。

• IP サブネットをクリックします。[サブネット(Subnet)] スライドイン ペインには、IP 割り当て、使用率、割り当て、および DHCP 範囲の詳細を含む概要データが表示されま す。 一定期間の IP サブネット使用率の統計を表示するには、次のパスに移動します。

- IP サブネットをクリックします。[サブネット(Subnet)] スライドイン ペインには、概 要データが表示されます。
- •[サブネット(Subnet)] スライドインペインを拡張します。[サブネットの詳細(Subnet Details)] 画面が表示されます。
- [Statistics] タブをクリックします。

| ******** |
|----------|
| ******** |
|          |
| •        |

ドロップダウン リストをクリックして、統計を表示する期間を選択します。これらの統計に は、DHCP割り当て、合計割り当て、動的割り当て、静的割り当てなどのサブネットの使用率 が含まれます。

#### ホストの IP 割り当ての表示

各ホストの IP 割り当てを表示するには、次のパスに移動します。

- IP サブネットをクリックします。[サブネット(Subnet)] スライドイン ペインには、概 要データが表示されます。
- [サブネット(Subnet)] スライドインペインを拡張します。[サブネットの詳細(Subnet Details)] 画面に [IP 割り当て(IP Allocation)]の詳細が表示されます。

| ve All Sta        | tistics   |        |                            |                            |           |             |          |                   |                           |                     |                     | Last polled May | 11, 2022         |
|-------------------|-----------|--------|----------------------------|----------------------------|-----------|-------------|----------|-------------------|---------------------------|---------------------|---------------------|-----------------|------------------|
| Allocation - A    | ctive     |        |                            |                            |           |             |          |                   |                           |                     |                     |                 | _                |
| ilter by attribut | Host Name | State  | Range Start<br>Time        | Range End<br>Time          | Subnet    | VRF Name    | Protocol | Mac Address       | DHCP Server<br>IP Address | DHCP Server<br>Name | Switch:Port         | Fabric Name     | Last<br>Requeste |
| 0.0.0.240         | host1     | ACTIVE | 05/10/2022,<br>10:25:39 PM | 05/11/2022,<br>10:25:39 AM | 30.0.0/24 | myvrf_50000 | IPV4     | 00:00:48:b9:b2:2e | 172.28.3.160              | infoblox.localdoma  | F3-<br>LEAF:Eth1/47 | Top_Down_XYZ    | 05/10/20         |
| 0.0.0.235         | host2     | ACTIVE | 05/10/2022,<br>10:25:41 PM | 05/11/2022,<br>10:25:41 AM | 30.0.0/24 | myvrf_50000 | IPV4     | 00:00:48:59:52:20 | 172.28.3.160              | infoblox.localdoma  | F3-<br>LEAF:Eth1/47 | Top_Down_XY2    | 05/10/2          |
| 0.0.0.228         | host3     | ACTIVE | 05/10/2022,<br>10:25:43 PM | 05/11/2022,<br>10:25:43 AM | 30.0.0/24 | myvrf_50000 | IPV4     | 00:00:48:59:52:26 | 172.28.3.160              | infoblox.localdoma  | F3-<br>LEAF:Eth1/47 | Top_Down_XYZ    | 05/10/20         |
| 0.0.0.221         | host4     | ACTIVE | 05/10/2022,<br>10:25:47 PM | 05/11/2022,<br>10:25:47 AM | 30.0.0/24 | myvrf_50000 | IPV4     | 00:00:48:b9:b2:44 | 172.28.3.160              | infoblox.localdoma  | F3-<br>LEAF:Eth1/47 | Top_Down_XYZ    | 05/10/20         |
| 0.0.0.220         | host5     | ACTIVE | 05/11/2022,<br>2:55:55 AM  | 05/11/2022,<br>2:55:55 PM  | 30.0.0/24 | myvrf_50000 | IPV4     | 00:00:49:b1:25:79 | 172.28.3.160              | infoblox.localdoma  | F3-<br>LEAF:Eth1/47 | Top_Down_XYZ    | 05/11/2          |
| J.O.O.209         | host6     | ACTIVE | 05/11/2022,<br>2:56:00 AM  | 05/11/2022,<br>2:56:00 PM  | 30.0.0/24 | myvrf_50000 | IPV4     | 00:00:49:b1:25:8f | 172.28.3.160              | infoblox.localdoma  | F3-<br>LEAF:Eth1/47 | Top_Down_XYZ    | 05/11/2          |

[IP 割り当て(IP Allocation)] ウィンドウの各ホストについて、以下のフィールドが表示され ます。これらのフィールドのデータは、IPAM サーバーから取得されます。

- IP アドレス
- ホスト名
- ホストの状態(アクティブまたはフリー)
- •開始時間と終了時間の範囲
- Subnet
- VRF Name
- •プロトコルバージョン
- MAC アドレス
- IP アドレスやサーバー名などの DHCP サーバー情報
- •スイッチ:ポート
- Fabric Name (ファブリック名)
- ホストが最後にリクエストした

スイッチ: ポートとファブリック名は、NDFC EPL(エンドポイント ロケータ)統合を通じて 取得されます。EPL 機能が有効になっていない場合、それらの値は空です。

各フィールドについて、矢印アイコンをクリックして値を並べ替えたり、[属性でフィルタ (Filter by attributes)]ボックスに検索条件を入力して検索したりできます。

デフォルトでは、アクティブなホストのみに関する情報が表示されます。[**すべて(All)**]の値 をクリックして、IPAMサーバーから取得したすべてのホストに関する情報を表示します。.csv ファイルにデータをエクスポートするには、[エクスポート(Export)]をクリックします。

最近解放されたホストは、[すべて(All)]タブに「FREE」と表示されます。もともとフリーのホストはFREEとして表示されません。このタブには、最近解放されたホストのみが表示されます。

#### 競合するネットワークの表示

IPAM インテグレータは、IPAM サーバーと NDFC で定義されたネットワークの競合を検出し ます。この情報を表示するには、[競合(Conflicting)]をクリックします([ネットワーク IP スコープ(Network IP Scope)]ウィンドウ)。

たとえば、あるネットワークが別のネットワークのサブセットである場合、ネットワークの競合する IP アドレスが、[競合(Conflicting)]の下に表示されます。

データは、[**一致した**(Matched)]データが表示される方法と同様に表示されます。[IP 範囲 (IP Range)]列の下のIP 範囲の値をクリックして、各ホストのIP 割り当てを表示できます。 この表には、IPAM サーバーからのサブネット情報に加えて、競合する IP スコープの NDFC ゲートウェイもリストされていることに注意してください。

各フィールドについて、矢印アイコンをクリックして値を並べ替えたり、[属性でフィルタ (Filter by attributes)] ボックスに検索条件を入力して検索したりできます。 翻訳について

このドキュメントは、米国シスコ発行ドキュメントの参考和訳です。リンク情報につきましては 、日本語版掲載時点で、英語版にアップデートがあり、リンク先のページが移動/変更されている 場合がありますことをご了承ください。あくまでも参考和訳となりますので、正式な内容につい ては米国サイトのドキュメントを参照ください。